# คู่มือการจัดทำทะเบียนประวัติข้าราชการ ก.พ.๗ อิเล็กทรอนิกส์

เจ้าของประวัติตรวจสอบและบันทึกข้อมูลประวัติส่วนตัวเพื่อทำทะเบียนประวัติข้าราชการ อิเล็กทรอนิกส์ ที่เว็บไซต์ **https:\\seis.ocsc.go.th** โดยควรใช้ Browser เป็น Google chrome หรือ Microsoft edge <mark>หมายเหตุ</mark> ๑. หากไม่ได้รับ E-mail ที่แจ้งให้เข้าระบบทะเบียนประวัติฯ เพื่อเริ่มจัดทำข้อมูล ขอให้ท่านเข้าระบบตาม เว็บไซต์ดังกล่าวข้างต้นได้เลย

๒. กรณีมีการเปลี่ยนแปลง ชื่อ -สกุล และสถานภาพ ให้นำสำเนาหลักฐานอื่น ๆ เช่น หนังสือแสดงการเปลี่ยน
 ชื่อ - สกุล ใบสำคัญการสมรส เป็นต้น อย่างละ ๑ ฉบับ พร้อมรับรองสำเนาถูกต้องมายื่นต่อเจ้าหน้าที่ในวันรายงานตัว

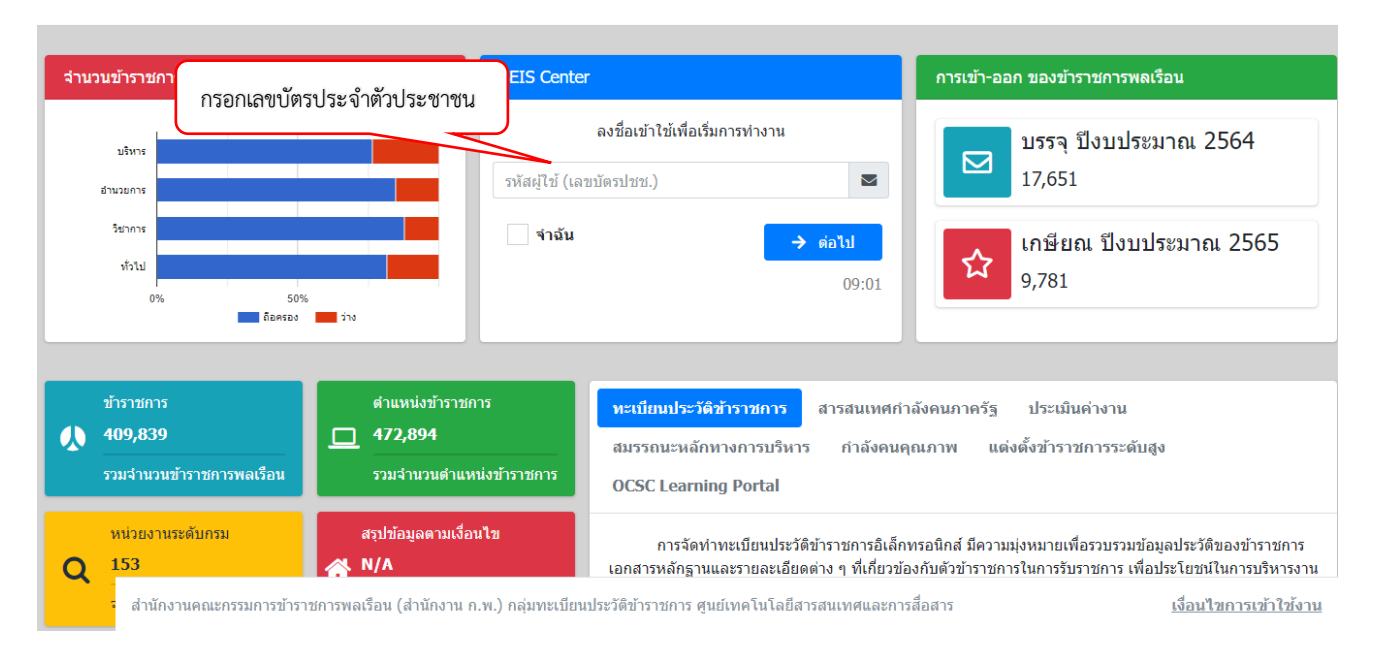

#### ตัวอย่างหน้าจอเข้าระบบ

### กรณี E-mail ถูกต้อง

ระบบจะส่ง "รหัสผ่าน OTP จากระบบทะเบียนประวัติข้าราชการอิเล็กทรอนิกส์ของสำนักงาน ก.พ." ไปยัง E-mail ที่ท่านเคยแจ้งไว้ในใบสมัครสอบ

| นำรหัส OTP ที่ได้จาก E-mail กรอกลงในช่องนี้ | SEIS Center                                                             |   |
|---------------------------------------------|-------------------------------------------------------------------------|---|
|                                             | ง่งรหัสผ่านไปยัง email <sub>XXXXX</sub> @grnail.com เรียบร้อยแล้ว       | 5 |
| 17                                          | งัสผ่าน                                                                 |   |
|                                             | โปรดเลือกกลุ่มข้ารังรูป<br>กลุ่มข้าราชการใหม่<br>คลิกกลุ่มข้าราชการใหม่ | ] |
| <u>กลับห</u>                                | <u>น้ำแรก</u>                                                           |   |
|                                             |                                                                         |   |
|                                             |                                                                         |   |

### <u>กรณีไม่พบ E-mail</u> จะปรากฏหน้าจอดังภาพ

ให้กรอกรายละเอียดให้ครบถ้วน ระบบจึงจะให้บันทึก E-mail ของท่าน

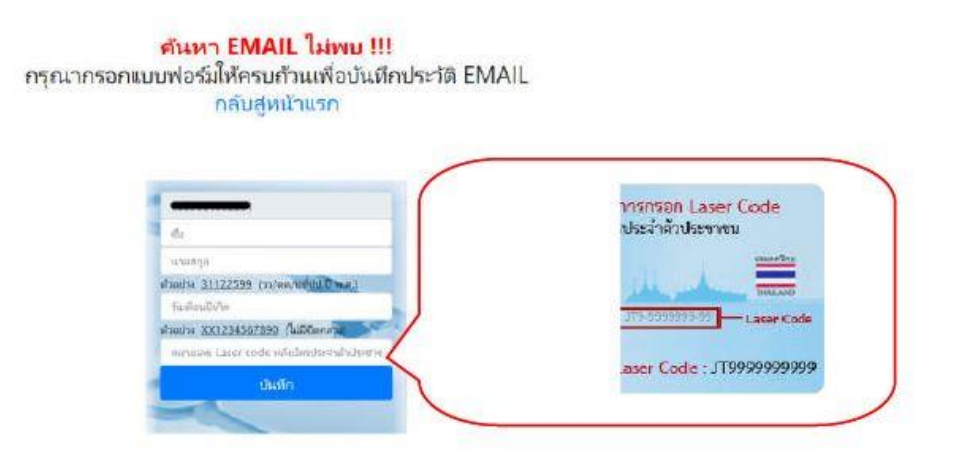

กรณีค้นหา USERNAME ในระบบไม่พบดังภาพด้านล่าง หรือเปลี่ยนชื่อ E-mail ให้แจ้งกลุ่มทะเบียนประวัติ และบำเหน็จความชอบ กองการเจ้าหน้าที่ กรมส่งเสริมสหกรณ์ หมายเลขโทรศัพท์ <u>o ๒๒๘๑ ๒๙๔๗</u>

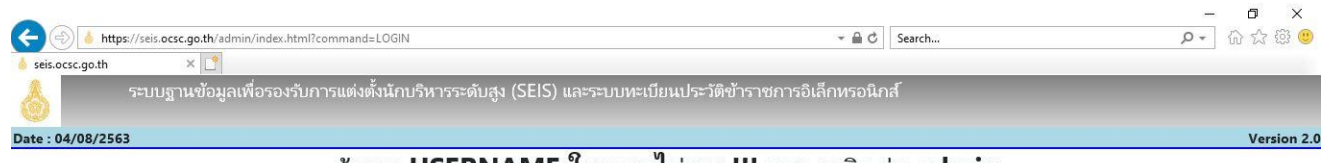

#### ค้นหา USERNAME ในระบบไม่พบ !!! กรุณาติดต่อ admin

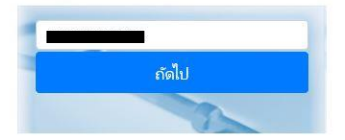

**กรณีเข้าระบบได้แล้ว** และต้องการเปลี่ยน E-mail ไปที่รายการทางด้านซ้าย และคลิกที่ชื่อ เพื่อไปยัง "ข้อมูลส่วนตัว"

|   | คลิ                 | กตรงนี้    |                           |                           |                   |               |       |       |            |            |       |   |
|---|---------------------|------------|---------------------------|---------------------------|-------------------|---------------|-------|-------|------------|------------|-------|---|
|   | 嶜 SEIS Center       |            | 📕 (กลุ่มข้าราชการใหม่) [ก | รมส่งเสริมสหกรณ์]         |                   |               | 201   | -     | <b>å</b> 0 | Q 0        | ×     |   |
| ſ | นางสาวยิ้มแย้ม แจ่ม | ใส         | . 9 -                     | . V A                     | ר נע מי           | ب ب           |       | લા    | ar a       | , <b>-</b> | -     |   |
| ٦ |                     | าขารา      | ชการ ให้ตรวจ              | งสอบและบันที่กา           | ข้อมูลส่วนด้วให้ค | ารบถ่วน ถูกต่ | องและ | ะเป็น | ปัจจุบั    | ่น         | ยเลือ | ก |
|   | 📥 P ข้อมูลข้าราชการ | ั้ ง่านชา  | าย                        |                           |                   |               |       |       |            |            |       |   |
|   | 🖹 R รายงาน          | <          |                           |                           |                   |               |       |       |            |            |       |   |
|   | 🗐 D ดาวน์โหลด       | < ครอบครัว | ประวัติการศึกษา ใ         | บอนุญาตประกอบวิชาชีพ ที่ส | ១ជុ               |               |       |       |            |            |       |   |
|   | 🛢 M ข้อมูลหลัก      | < .        |                           |                           |                   |               |       |       |            |            |       |   |
|   | 🏶 C ตั้งค่าระบบ     | <          |                           |                           |                   |               |       |       |            |            |       |   |
|   |                     |            |                           |                           |                   |               |       |       |            |            |       |   |
|   |                     | ยังไม่ได้ร | ายงานตัว (ยังไม่ได้เสียบ  | เบัตรประจำตัวประชาชน)     |                   |               |       |       |            |            |       |   |
|   |                     |            |                           |                           | [                 | 🖺 บันทึก      |       |       |            |            |       |   |
|   |                     |            |                           | คำนำหน้าชื่อ              | นางสาว            | ~             |       |       |            |            |       |   |
|   |                     |            |                           | ชื่อ                      | ຍິ້ມແຍ້ນ          |               |       |       |            |            |       |   |
|   |                     |            |                           | ชื่อกลาง                  |                   |               |       |       |            |            |       |   |
|   |                     |            |                           | นามสกุล                   | แจ่มใส            |               |       |       |            |            |       |   |
|   |                     |            |                           |                           |                   |               |       |       |            |            |       |   |
|   |                     |            |                           |                           |                   |               |       |       |            |            |       |   |
|   |                     |            |                           |                           |                   |               |       |       |            |            |       |   |

| ข้อมูลเ | ข้าระบบ                              |                                          |          |                  |       |  |  |  |  |
|---------|--------------------------------------|------------------------------------------|----------|------------------|-------|--|--|--|--|
|         | กลุ่มผู้ใช้งาน ก<br>ชื่อผู้ใช้งาน 12 | <del>มข้าราชการใหม่</del><br>34567891234 |          |                  |       |  |  |  |  |
| -       | ® ข้อมูลส่ว                          | นตัว                                     |          |                  |       |  |  |  |  |
|         | ดำนำหน้าชื่อ                         | นางสาว                                   |          |                  |       |  |  |  |  |
|         | ชื่อ-สกุล                            | ยิ้มแย้ม แจ่มใส                          |          |                  |       |  |  |  |  |
|         | หน่วยงาน                             | กรมส่งเสริมสหกรณ์                        | ſ        | 1 แก้ไข E-ma     |       |  |  |  |  |
|         | อีเมลหลัก                            | Cpd1234@gmail.com                        | $\wedge$ | 1. 66116U L-1110 |       |  |  |  |  |
|         |                                      | ใช้สำหรับ Login เข้าสู่ระบบ              | I        |                  | สโพส  |  |  |  |  |
|         | เบอราพร.                             |                                          | <        | 2. เพมเบอ        | 21413 |  |  |  |  |
|         | เบอร์แฟกซ์.                          |                                          |          |                  |       |  |  |  |  |

เมื่อเปลี่ยนแปลง E-mail เรียบร้อยแล้วให้กลับมาที่หน้าแรก โดยกดเมนู "หน้าแรก"

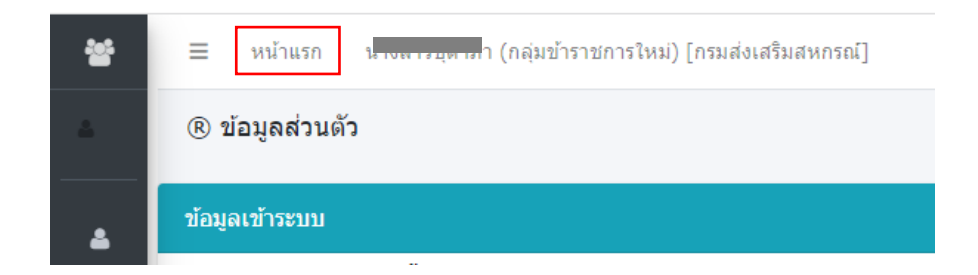

## ให้บันทึก และตรวจสอบข้อมูล ดังต่อไปนี้

## ๑. ข้อมูลทะเบียนประวัติ

ให้ตรวจสอบคำนำหน้าชื่อ, ชื่อ-นามสกุล, วันเดือนปีเกิด และเลขบัตรประจำตัวประชาชนให้ถูกต้อง เมื่อตรวจสอบ ถูกต้องแล้ว กดปุ่ม "บันทึก"

| *             | รายละเอียดข้าราชการ ให้ตรวจสอบและบันทึกข้อมูลส่วน                     | เตัวให้ครบถ้วน ถูกต้อง และเป็นปัจจุบัน โดยเลือกรายการทางด้านข้าย |
|---------------|-----------------------------------------------------------------------|------------------------------------------------------------------|
|               | ทะเบียนประวัติ ครอบครัว ประวัติการศึกษา ใบอนุญาตประกอบวิชาชีพ ที่อยู่ |                                                                  |
| 6             |                                                                       |                                                                  |
| <i>.</i><br>8 | ข้อมูลบุคลากร ยังไม่ได้รายงานดัว (ยังไม่ได้เสี่ยบบัครประจำดัวประชาชน) | กดบันทึก                                                         |
| ۰             |                                                                       | 🗈 ช่นทัก                                                         |
|               | ศานาหน้าชื่อ                                                          | นางสาว 👻                                                         |
|               | ข่อ                                                                   | ີ່ຍັ້ມແຢ້ນ                                                       |
|               | ชื่อกลาง                                                              |                                                                  |
|               | นามสกุล                                                               | แจ่มใส                                                           |
|               | วันเดือนปีเกิด                                                        | 24/11/2534                                                       |
|               | เลขประจำตัวประชาชน                                                    |                                                                  |
|               | อายุ                                                                  | 30 ปี 6 เดือน 2 วัน                                              |
|               | ประเภทและระดับดำแหน่ง ประเภทวิชาการ ระดับปฏิบัติการ                   | อายุราชการ                                                       |
|               | วันครบเกษียณอายุราชการ 23/11/2594                                     |                                                                  |
|               | วันที่เกษียณอายุราชการ 01/10/2595                                     |                                                                  |
|               | วันที่เข้ารับราชการ -                                                 |                                                                  |
|               | อดราเงินเดือน 0.00 เงินท                                              | /ระจำดำแหนง                                                      |
|               | ด้านความเชี่ยวชาญ สาขาด<br>วันที่เช้าสู่ระดับปัจจุบัน                 | วามเชี่ยวขาญ                                                     |

### ๒. ข้อมูลครอบครัว ให้เพิ่มข้อมูล ดังนี้

#### กด 🕒 คลิกเพื่อเพิ่มข้อมูล

- บันทึกชื่อ-นามสกุลของบิดา
- บันทึกชื่อ-นามสกุล และ<u>นามสกุลเดิม</u>ของมารดา
- ถ้ามีคู่สมรส ให้บันทึกเฉพาะข้อมูลภรรยาหรือสาม<u>ีโดยชอบด้วยกฎหมาย</u>
- ถ้ามีบุตร ให้บันทึกข้อมูลของบุตร (ที่ไม่ใช่บุตรบุญธรรม)

| 쓭        | ทะเบียนประวัติ                                 | ครอบครัว บ        | lระวัติการศึกษา ใบอนุญาตประกอบวิชาชีพ                                                                                                    | ที่อยู่            |                     |                                                        |                                             |
|----------|------------------------------------------------|-------------------|----------------------------------------------------------------------------------------------------|--------------------|---------------------|--------------------------------------------------------|---------------------------------------------|
| <u> </u> |                                                | ชื่อ-สกุล         |                                                                                                    |                    | เลขประจำตัวประชาข   | น                                                      | 2                                           |
| <b>4</b> | เพิ่มข้อมูล                                    | _                 |                                                                                                    | 4 เลื              | อกความเกี่ยวข้อง    |                                                        | 🖸 คลิกเพื่อเพิ่มข้อมูล 🗕                    |
| ß        | 3 เพิ่มลำดับที่                                | ลำดับที           | 1                                                                                                    |                    | มีความเกี่ยวข้องเป็ | เ ● บิดา ⊖มารดา ⊖ คู่สมรส ⊂<br>มารดาบณธรรม ◯ บตรบณธรรม | ) บุตร O บิดาบุญธรรม O<br>ม O ณาติ O อื่น ๆ |
| 5 เลือก  | กคำนำหน้าชื่อ                                  | *คำนำหน้าชื่อ<br> | เลือกศานาหน้าชื่อ                                                                                                    | \$ <b>/</b>        | 6 บันทึกชื่อ        |                                                        |                                             |
| ۵        |                                                | เพศ               | <ul> <li>ชาย</li> </ul>                                                                                                    | 7 บัน <sup>.</sup> | ทึกนามสกุล          |                                                        |                                             |
|          | เลขประจำ                                       | าตัวประชาชน       |                                                                                                    |                    | วันเดือนปีเกิด      | วว/ดด/ปปปป 🗎 🇰                                         |                                             |
|          | ไล้ออสอายเอาพ                                  | สถานภาพ           | ๏มีชีวิต ○สาบสุญ ○เสียชีวิต                                                                                                    |                    | ศาสน                | า == เลือกศาสนา ==                                     | ~                                           |
|          | 2 PPI GI I PI PI PI PI PI PI PI PI PI PI PI PI | อาชีพ             |                                                                                                    | ৯ 🟉                | อาชีพอื่น           | 1                                                      |                                             |
|          |                                                | เป็นบิดาโดย       | <ul> <li>โดยการรับเป็นบุครบุญธรรม</li> <li>โดยบิดาจดทะเบียนสมรสกับมารดา</li> <li>โดยบิดารับรองบุตร</li> <li>โดยบิดาอยู่กินกับมารดาก่อน 1 ตุลาคม 2478</li> <li>โดยศาสังศาล</li> </ul> |                    |                     |                                                        |                                             |

| 4<br>B         | อาชีพ<br>เป็นบิดาโดย      | <ul> <li>โดยการรับเป็นบุตรบุญธรรม</li> <li>โดยบิดาจดทะเบียนสมรสกับมารดา</li> <li>โดยบิดาอยู่กินกับมารดาก่อน 1 ตุลาคม 2478</li> </ul>                            | อาชีพอื่น ๆ  |              |   |
|----------------|---------------------------|----------------------------------------------------------------------------------------------------|--------------|--------------|---|
| <b>A</b>       | เป็นบิดาโดย               | <ul> <li>โดยการรับเป็นบุดรบุญธรรม</li> <li>โดยบิดาจดทะเบียนสมรสกับมารดา</li> <li>โดยบิดารีบรองบุตร</li> <li>โดยบิดาอยู่กินกับมารดาก่อน 1 ตุลาคม 2478</li> </ul> |              |              |   |
| <b>4</b>       |                           | <ul> <li>โดยบิดาจุดทะเบียนสมรสกับมารดา</li> <li>โดยบิดารับรองบุตร</li> <li>โดยบิดาอยู่กินกับมารดาก่อน 1 ตุลาคม 2478</li> </ul>                                  |              |              |   |
| <b>4</b>       |                           | <ul> <li>◯ โดยบิดารับรองบุตร</li> <li>◯ โดยบิดาอยู่กินกับมารดาก่อน 1 ตุลาคม 2478</li> </ul>                                                                     |              |              |   |
| <b>≜</b><br>Bì |                           | ○ โดยบิดาอยู่กินกับมารดาก่อน 1 ตุลาคม 2478                                                                                                    |              |              |   |
|                |                           |                                                                                                    |              |              |   |
|                |                           | 🔾 โดยคำสังศาล                                                                                                    |              |              |   |
| -              | ประเภทเอกสาร              | O ทะเบียนสมรส                                                                                                    | เลขที่เอกสาร |              |   |
|                |                           | ○ หย่า                                                                                                    |              |              |   |
|                |                           | 🔿 มรณบัตร-หม้าย                                                                                                    |              |              |   |
|                | <mark>เมื</mark> ่อวันที่ | วว/ดด/ปปปป 🕅                                                                                                    |              |              |   |
| •              | สถานภาพสมรส               | == เลือกสถานภาพสมรส == 🗸 🗸                                                                                                    |              |              |   |
|                | ประเภทเอกสาร              | ⊖ทะเบียนสมรส ⊖หย่า ⊖มรณบัตร-หม้าย                                                                                                    | เลขที่เอกสาร |              |   |
|                | เมื่อวันที่               | วว/ดด/ปปปป                                                                                                    | ณ จังหวัด    | เลือกจังหวัด | _ |
|                | อาศัยในจังหวัด            | เลือกจังหวัด 🗶 💋                                                                                                    | รหัสไปรษณีย์ |              |   |
|                | แก้ไขโดย                  |                                                                                                    |              |              |   |
|                | *สถานะรายการ              | ???                                                                                                    |              |              |   |

# เมื่อเพิ่มข้อมูลเรียบร้อยแล้ว จะขึ้นหน้าจอดังภาพ

| ¢ť | เรียงสำคับได้, ↓¦ิ มาก-น้อย , ↓} น้อย-มาก |                        |           |         |             |                |                    |         |       |         |             |  |  |
|----|-------------------------------------------|------------------------|-----------|---------|-------------|----------------|--------------------|---------|-------|---------|-------------|--|--|
|    | ลงนามแบบ                                  | ดิจิทัล                |           |         |             |                |                    |         |       |         |             |  |  |
| ē  | ำดับที่                                   | ดวาม<br>สัมพันธ์       | ชื่อ      | นามสกุล | นามสกุลเดิม | วันเดือนปีเกิด | เลขประจำตัวประชาชน | เรียกดู | แก้ไข | ລນ      | แนบ<br>ไฟล์ |  |  |
|    | 2                                         | มารดา<br>(มี<br>ชีวิต) | นางสมหญิง | แจ่มใส  | ใจดี        | 14/02/2501     | 1234567891111      | ٢       | Ø     | Û       | 00          |  |  |
|    | 1                                         | บิดา (มี<br>ชีวิต)     | นายสมชาย  | แจ่มใส  |             | 07/02/2504     | 1234567891122      | ٢       | Ø     | Û       | 00          |  |  |
|    | 6                                         |                        |           |         |             |                | ĺ                  | กดแ     | เนบไท | Vล์ข้อม | ู<br>มูล    |  |  |

<u>ครอบครัว</u> ให้สแกนไฟล์เอกสารหลักฐานต่าง ๆ แนบของแต่ละคน <u>โดยแนบเป็นไฟล์ .pdf และรับรองสำเนาถูกต้อง</u> <u>ทุกฉบับก่อนสแกน</u> ดังต่อไปนี้

#### ๑. บิดา

๑.๑ สำเนาบัตรประจำตัวประชาชน จำนวน ๑ ฉบับ

๑.๒ สำเนาทะเบียนบ้าน จำนวน ๑ ฉบับ

๑.๓ สำเนาใบสำคัญการสมรสของบิดา หรือสำเนาใบสำคัญการหย่า (ในกรณีที่มีการหย่าร้างกับมารดา) หรือสำเนาการจดทะเบียนรับรองบุตรว่าเป็นบุตรโดยชอบด้วยกฎหมายของบิดา (แบบ คร.๑๑) (กรณีไม่ได้จดทะเบียน สมรสกับมารดา) หรือสำเนาคำสั่งศาล หรือสำเนาคำพิพากษาของศาลถึงที่สุดว่าเป็นบุตรโดยชอบด้วยกฎหมายของบิดา จำนวน ๑ ฉบับ

๑.๔ สำเนาหนังสือแสดงการเปลี่ยนชื่อ-สกุล (ถ้ามี) จำนวน ๑ ฉบับ

```
    ๑.๕ สำเนาใบมรณบัตร (กรณีบิดาถึงแก่กรรม) จำนวน ๑ ฉบับ
```

#### ๒. มารดา

```
๒.๑ สำเนาบัตรประจำตัวประชาชน จำนวน ๑ ฉบับ
๒.๒ สำเนาทะเบียนบ้าน จำนวน ๑ ฉบับ
```

๒.๓ สำเนาใบสำคัญการสมรสของมารดา หรือสำเนาใบสำคัญการหย่า (ในกรณีที่มีการหย่าร้างกับบิดา) จำนวน ๑ ฉบับ

๒.๔ สำเนาหนังสือแสดงการเปลี่ยนชื่อ-สกุล (ถ้ามี) จำนวน ๑ ฉบับ

๒.๕ สำเนาใบมรณบัตร (กรณีมารดาถึงแก่กรรม) จำนวน ๑ ฉบับ

### ๓. คู่สมรส

๓.๑ สำเนาบัตรประจำตัวประชาชน จำนวน ๑ ฉบับ

๓.๒ สำเนาทะเบียนบ้าน จำนวน ๑ ฉบับ

๓.๓ สำเนาใบสำคัญการสมรสกับคู่สมรส หรือสำเนาใบสำคัญการหย่า (ในกรณีที่มีการหย่าร้าง) จำนวน ๑ ฉบับ ๓.๔ สำเนาหนังสือแสดงการเปลี่ยนชื่อ-สกุล (ถ้ามี) จำนวน ๑ ฉบับ

#### ๔. บุตร

๔.๑ สำเนาบัตรประจำตัวประชาชน หรือสำเนาทะเบียนบ้าน จำนวน ๑ ฉบับ

๔.๒ สำเนาสูติบัตร จำนวน ๑ ฉบับ

๔.๓ สำเนาหนังสือสำคัญแสดงการเปลี่ยนชื่อ-สกุล (ถ้ามี) จำนวน ๑ ฉบับ

๔.๔ สำเนาการจดทะเบียนรับรองบุตรว่าเป็นบุตรโดยชอบด้วยกฎหมายของตนเอง (แบบ คร.๑๑) (กรณีไม่ได้ จดทะเบียนสมรสกับภรรยา) จำนวน ๑ ฉบับ

### ๓. ข้อมูลประวัติการศึกษา

กด **D**คลิกเพื่อเพิ่มข้อมูล รายการที่ต้องบันทึกข้อมูล ดังนี้

๓.๑ <u>ลำดับที่</u> ให้เรียงเลขลำดับจากน้อยไปมาก โดยเรียงวุฒิการศึกษาจากระดับชั้นประถมศึกษาขึ้นไป จนถึง วุฒิการศึกษาสูงสุด

๓.๒ <u>ระดับการศึกษา</u> ไม่ต้องกดเลือก

๓.๓ <u>วุฒิการศึกษา</u> กดเลือก จะขึ้นหน้าจอให้ใส่รหัส หรือ ชื่อวุฒิการศึกษา ดังภาพ

| ค้นหาข้อมูล      |                                                    |                             |   |
|------------------|----------------------------------------------------|-----------------------------|---|
| รหัส             |                                                    | วุฒิการศึกษา                |   |
| เงื่อนไขการคันหา | ๏ มีศานี้อยู่ ◯ ศาที่ลงท้ายด้วย ◯ ศาที่ขึ้นต้นด้วย | เรียงตามความยาวตัว<br>อักษร | 0 |
|                  | Q ค้นหาข้อมูล 🧕 🔍 แสเ                              | ลงทั้งหมด 🗶 ปิดหน้าต่าง     |   |

<mark>คำแนะน</mark>ำ

- ประถมศึกษาปีที่ ๖ ใส่รหัส "๑๐๕๕" แล้วกดค้นหาข้อมูล

- มัธยมศึกษาปีที่ ๓ ใส่รหัส "๑๐๐๐๐๐๔๘" แล้วกดค้นหาข้อมูล

- มัธยมศึกษาปีที่ ๖ ใส่รหัส "๗๔๑" แล้วกดค้นหาข้อมูล

- ประกาศนียบัตรวิชาชีพ (ปวช.) ใส่รหัส "EN00000๑๙๓" แล้วกดค้นหาข้อมูล

- ประกาศนียบัตรวิชาชีพชั้นสูง (ปวส.) ใส่รหัส "๙๐๐๖๐๐๒๖๙" แล้วกดค้นหาข้อมูล

- ประกาศนียบัตรวิชาชีพเทคนิค (ปวท.) ใส่รหัส "๙๐๐๖๐๐๒๐๗" แล้วกดค้นหาข้อมูล

หมายเหตุ : หากค้นหาวุฒิการศึกษาด้วยรหัสดังกล่าวไม่พบ <mark>สามารถใส่วุฒิการศึกษาที่เป็นรหัสอื่นแทนได้</mark>

โดยใส่ชื่อวุฒิตรงช่อง **วุฒิการศึกษา** แล้วกดค้นหาข้อมูล

ปริญญาตรี ปริญญาโท และปริญญาเอก ให้ใส่ชื่อปริญญาตรงช่อง วุฒิการศึกษา แล้วกดค้นหาข้อมูล

๓.๔ <u>สาขาวิชาเอก</u> (ถ้ามี) กดเลือก ใส่ชื่อสาขาวิชา แล้วกดค้นหาข้อมูล

<sub>๓.๕</sub> <u>สถาบันการศึกษา</u> กดเลือก ใส่ชื่อสถาบันการศึกษา แล้วกดค้นหาข้อมูล

กรณีค้นหาข้อมูลแล้วไม่มีชื่อสถาบันการศึกษา ให้ใส่ในช่อง **\* หรือสถาบันการศึกษาอื่น ๆ** <sub>ป้อนสถานศึกษา กรณีไม่มีรายการให้เลือก</sub> ๓.๖ <u>สถานที่ตั้ง</u> ไม่ต้องใส่

๓.๗ วันที่เริ่มและวันที่สำเร็จการศึกษา

- ถ้าไม่ทราบวัน ให้ป้อน ๐๐ แทน เช่น ๐๐/๐๑/๒๕๖๐

- ถ้าไม่ทราบวันและเดือน ให้ป้อน ๐๐ แทน เช่น ๐๐/๐๐/๒๕๖๐

- ปริญญาตรี ปริญญาโท และปริญญาเอก สามารถดูวันเดือนปีที่เริ่มและสำเร็จการศึกษาจาก Transcript

๓.๘ <u>เกียรตินิยม</u> (ถ้ามี) ใส่ระบุอันดับเกียรตินิยมที่ได้รับ เช่น อันดับ ๑, อันดับ ๒

### ตัวอย่างการบันทึกประวัติการศึกษาระดับประถมศึกษา/มัธยมศึกษา/ปวช./ปวส./ปวท.

| ทะเบียนประวัติ | ครอบครัว      | ประวัติการศึกษา                    | ใบอนุญาตประกอบวิชาชีพ ที่อยู่                                                         |                                                                     |                                                                        |
|----------------|---------------|------------------------------------|---------------------------------------------------------------------------------------|---------------------------------------------------------------------|------------------------------------------------------------------------|
|                |               | 1                                  |                                                                                       |                                                                     | $\square$                                                              |
|                | ให้บันา       | ทึกชื่อสถานศึกษาที่เค<br>ชื่อ-สกุล | ยศึกษาทุกระดับตั้งแต่ระดับประถมศึกษาขึ้นไปจนถึงระดับการศึกษาสูงสุด ระบุเดือนปีตั้งแต่ | ต่เข้าศึกษาจนสำเร็จการศึกษาในแต่ละแห่ง และวุฒ<br>เลขประจำตัวประชาชน | ให้ระบุยื่อประกาศนิยบัตร หรือปริญญาบัตร พร้อมทั้งสาขาวิชาเอก (ถ้ามิ) 2 |
| เพิ่มข้อมูล    |               |                                    |                                                                                       |                                                                     | 🖸 คลิกเพื่อเพิ่มข้อมูล                                                 |
|                | $\neg \Gamma$ | * สำดับที่                         | 1                                                                                     | ระดับการศึกษา                                                       | ประถมศึกษา 🕹 🍠                                                         |
| 3              | 3             | วุฒิการศึกษา                       | ประถมศึกษาปีที่ 6 🔷 🖉                                                                 | สาขาวิชาเอก                                                         | เลือกสาขาวิชาเอก 👌 🖉                                                   |
|                | ∢ *           | <b>เถาบันการศึกษา</b>              | ร.ร.วัดดิริวิหาร 🔷 🍠                                                                  |                                                                     |                                                                        |
|                |               | สถานที่ตั้ง                        |                                                                                       | * ประเทศที่สำเร็จการศึกษา                                           | ไทย 🔷 🍠                                                                |
|                | วัก           | นที่เริ่มการศึกษา                  | 00/05/2542 💼 ถ้าไม่ทราบวัน ให้ป้อน 00 แทน เช่น 00/01/2560                             | วันที่สำเร็จการศึกษา                                                | 00/03/2548 🗯 ถ้าไม่ทราบวัน และเดือน ให้ป้อน 00 แทน เช่น 00/00/2560     |
|                |               | เกรดเฉลี่ย                         |                                                                                       | เกียรดินิยม                                                         |                                                                        |
|                |               | ชื่อทุน/หลักสูตร                   | เลือกชื่อทุน/หลักสูตร 🔷 🖉                                                             | ประเภททุน                                                           | เลือกประเภททุน 🔕 🖉                                                     |
|                | u             | สม่วยงานที่ให้ทุน                  |                                                                                       | ประเทศเจ้าของทุน                                                    | ไทย 🔹 🦉                                                                |
|                |               | หมายเหตุ                           |                                                                                       | พิมพ์ในรายงาน                                                       | ® พิมพ์ ⊖ ไม่พิมพ์                                                     |
|                | เล            | ขที่หนังสือนำส่ง                   |                                                                                       | ลงวันที่                                                            | วว/ดด/ปปปป เ                                                           |
|                |               | แก้ไขโดย                           | 4                                                                                     |                                                                     |                                                                        |
|                |               | *สถานะรายการ ?                     | ??                                                                                    |                                                                     |                                                                        |
|                |               |                                    | 🖸 ເຫັນນ້ອນຄ                                                                           | 📿 ล้างหน้าจอ                                                        |                                                                        |

### ตัวอย่างการบันทึกประวัติการศึกษาระดับปริญญาตรี/ปริญญาโท

| ทะเบียนประวัติ | ครอบครัว ประวั                | เดิการศึกษา                | ใบอนุญาตประกอบวิชาชีพ               | ไอยู่                           |                       |                                                               |                                   |                                                       |
|----------------|-------------------------------|----------------------------|-------------------------------------|---------------------------------|-----------------------|---------------------------------------------------------------|-----------------------------------|-------------------------------------------------------|
|                | [<br>ให้บันทึกชื่อสถา<br>ชื่อ | )<br>านศึกษาที่แ<br>ม-สกุล | ายศึกษาบุกระดับตั้งแต่ระดับประถมศึก | ษาขึ้นไปจนถึงระดับการศึกษาสูงสุ | ด ระบุเดือนปีตั้งแต่เ | ข้าศึกษาจนสำเร็จการศึกษาในแต่ละแห่ง และ:<br>เลขประจำตัวประชาช | ณ์ให้ระบุชื่อประกาศนียบัตร ห<br>น | หือปริญญาบัตร พร้อมทั้งสาขาวิชาเอก (ถ้ามี)            |
| เพิ่มข้อมูล    |                               |                            |                                     |                                 |                       |                                                               |                                   | 🖸 คลิกเพื่อเพิ่มข้อมูล                                |
|                | - T                           | สำดับที่                   | 4                                   |                                 |                       | ระดับการศึกษ                                                  | ปริญญาตรีหรือเทียบเท่า            | S 🝠                                                   |
| 3              | າໝົກ"                         | ารศึกษา                    | นิติศาสตรบัณฑิต                     |                                 | <b>\$ 5</b>           | สาขาวิชาเอก                                                   | นิติศาสตร์                        | S 🖉                                                   |
| <u> </u>       | * สถาบันกา                    | ารศึกษา                    | มหาวิทยาลัยทักษิณ                   |                                 | s 🦉                   |                                                               |                                   |                                                       |
|                | ៨ព                            | าานที่ตั้ง                 |                                     |                                 |                       | * ประเทศที่สำเร็จการศึกษา                                     | ไทย                               | S 🥭                                                   |
|                | วันที่เริ่มกา                 | ารศึกษา                    | 31/05/2553 🛗 ถ้าไม่ทราบวิ           | ัน ให้ป้อน 00 แทน เช่น 00/01/25 | 60                    | วันที่สำเร็จการศึกษา                                          | 27/03/2557 🛗 🕯                    | ถ้าไม่ทราบวัน และเดือน ให้ป้อน 00 แทน เช่น 00/00/2560 |
|                | ហេ                            | รดเฉลีย                    |                                     |                                 |                       | เกียรตินิยม                                                   | อันดับ 2                          |                                                       |
|                | ชื่อทุน/ห                     | เล้กสูตร                   | เลือกชื่อทุน/หลักสูตร               |                                 | <b>\$ 5</b>           | ประเภททุน                                                     | เลือกประเภททุน                    | S 🖉                                                   |
|                | หน่วยงาน                      | เที่ให้ทุน                 |                                     |                                 |                       | ประเทศเจ้าของทุน                                              | ไทย                               | ى 🖉                                                   |
|                | 10                            | มายเหตุ                    |                                     |                                 |                       | พิมพ์ในรายงาเ                                                 | เ ● พิมพ์ ◯ ไม่พิมพ์              |                                                       |
|                | เลขที่หนังส่                  | สื่อนำส่ง                  |                                     |                                 |                       | ลงวันที่                                                      | วว/ดด/ปปปป เ                      |                                                       |
|                | ur                            | ก้ไขโดย                    |                                     | 4                               |                       |                                                               |                                   |                                                       |
|                | *สถานะ                        | รายการ                     | ???                                 |                                 | <                     |                                                               |                                   |                                                       |
|                |                               |                            |                                     |                                 | 🕒 เพิ่มข้อมูล         | 😂 ล้างหน้าจอ                                                  |                                   |                                                       |

### เมื่อเพิ่มข้อมูลวุฒิการศึกษาเรียบร้อยแล้ว จะแสดงรายการตามหน้าจอดังภาพ

| ข้อมูล                |                             |            |                                                        |                   |                     |            | 0.    | ลึกเพื่อเข | ข้มข้อมเ  |
|-----------------------|-----------------------------|------------|--------------------------------------------------------|-------------------|---------------------|------------|-------|------------|-----------|
|                       |                             |            |                                                        |                   |                     |            |       |            |           |
| 0 🗙 รายกา             | รต่อหน้าจากทั้งหมด 5 รายการ |            |                                                        |                   |                     |            |       |            |           |
|                       |                             |            |                                                        |                   |                     |            |       |            |           |
| รี่ยงสำดับได้,        | ¦ู้ มาก-น้อย , ↓₀ น้อย-มาก  |            |                                                        |                   |                     |            |       |            |           |
| ลงนามแบบดี<br>สะสารเส | จิทัล                       |            |                                                        | a.d.s.,           | e.e.s.              | . <b>d</b> |       |            |           |
| ลาดบท                 | າຍພາກອາ                     | สาขาวขาเอก | สถาบนการศกษา                                           | บทเรม<br>การศึกษา | บทลาเรจ<br>การศึกษา | เรยก<br>ดู | un 12 | ลบ         | แน<br>ใฟส |
| 5                     | เนดิบัณฑิดไทย               |            | สำนักอบรมกฎหมายแห่งเนดิบัณฑิตไทยใน<br>พระบรมราชูปถัมภ์ | 00/01/2558        | 00/01/2559          | ۲          | Ø     | Û          | 0         |
| 4                     | นิติศาสตรบัณฑิต             | นิติศาสตร์ | มหาวิทยาลัยทักษิณ                                      | 31/05/2553        | 27/03/2557          | ۲          |       | Û          | 0         |
| 3                     | มัธยมศึกษาปีที่ 6           |            | โรงเรียนหัวยยอด                                        | 16/05/2550        | 17/03/2553          | ۲          |       | Û          | 0         |
| 2                     | มัธยมศึกษาปีที่ 3           |            | ร.ร.วัดดีรีวิหาร                                       | 00/05/2548        | 00/03/2551          | ۲          |       | Û          | 0         |
| 1                     | ประถมศึกษาปีที่ 6           |            | ร.ร.วัดดีรีวิหาร                                       | 00/05/2542        | 00/03/2548          | ٢          |       | Û          |           |
| 13                    |                             |            |                                                        |                   | _                   |            |       |            | L         |

เมื่อบันทึกข้อมูลการศึกษาเรียบร้อยแล้ว **ให้แนบไฟล์ข้อมูลการศึกษา <u>โดยแนบเป็นไฟล์ .pdf และรับรองสำเนาถูกต้อง</u> <u>ทุกฉบับก่อนสแกน</u> ดังต่อไปนี้** 

- ระดับปริญญาตรี ให้แนบ
  - สำเนาปริญญาบัตร (หากยังไม่รับปริญญาให้ใช้หนังสือรับรองจากสภามหาวิทยาลัยแทนได้) จำนวน ๑ ฉบับ
  - สำเนา Transcript จำนวน ๑ ฉบับ

หมายเหตุ: ให้รวมสำเนาปริญญาบัตรและสำเนา Transcript เป็นไฟล์เดียวกัน

**๒. ระดับการศึกษาอื่นๆ** จะแนบหรือไม่แนบเอกสารก็ได้

### ๙. ข้อมูลใบอนุญาตประกอบวิชาชีพ (ถ้ามี)

กด 🖪 คลิกเพื่อเพิ่มข้อมูล และบันทึกรายละเอียดใบอนุญาตประกอบวิชาชีพ ที่ได้รับก่อนเข้ารับราชการ

### ตัวอย่างการบันทึกใบอนุญาตประกอบวิชาชีพ

| <u>.</u> | ทะเบียนประวัติ ครอบครัว     | ประวัติการศึกษา ใบอนุญาตประกอบวิชาชีพ ที่อยู่ |                   |                                   |
|----------|-----------------------------|-----------------------------------------------|-------------------|-----------------------------------|
|          |                             | <u> </u>                                      |                   |                                   |
| ۵        | 4                           | 1                                             |                   | 2                                 |
| È        | ชอ-สกุล                     |                                               | เลขบระจาดวบระชาชน |                                   |
| 8        | เพิ่มข้อมูล                 |                                               | J                 | 🖸 คลิกเพื่อเพิ่มข้อมูล 🗖          |
| 8        | * ในอนุญาตุประกอน           |                                               | ***128.3231       |                                   |
| ٠        | วิชาชีพ                     | ใบอนุญาตประกอบวิชาชีพวิศวกรรมควบคุม 👌 🍠       | ииздоти           | สภาวิศวกร                         |
|          | ประเภท/ระดับของใบ<br>อนุญาต | ภาดีวิศวกร                                    | สาขา              | วิศวกรรมไฟฟ้า แขนงวิชาไฟฟ้าส็อสาร |
|          | เลขที่ใบอนุญาต              | n000000                                       |                   |                                   |
|          | วันที่ออกใบอนุญาต           | 31/01/2559                                    | วันที่หมดอายุ     | 30/01/2562                        |
|          | แก้ไขโดย                    | 1                                             |                   |                                   |
|          | *สถานะรายการ                | 5 ??? 4                                       | 🔁 ล้างหน้าจอ      |                                   |

# เมื่อเพิ่มข้อมูลใบอนุญาตประกอบวิชาชีพเรียบร้อยแล้ว จะแสดงรายการตามหน้าจอดังภาพ

| 100 🗙 ກາ      | บการต่อหน้าจากทั้ง         | หมด 1 รายการ    |                                     |                              |             |       |    | -           |            |
|---------------|----------------------------|-----------------|-------------------------------------|------------------------------|-------------|-------|----|-------------|------------|
| 🗢 เรียงสำดับ1 | ได้, ↓1 ิมาก-น้อย , ↓      | รู่ น้อย-มาก    |                                     |                              |             |       |    |             |            |
| ■ ถงนามแ      | บบดิจิทัล                  |                 |                                     |                              |             |       |    | Þ           |            |
| ลำดับที่      | ่¦ํูาวันที่ออกใบ<br>อนุญาต | ่≎วันที่หมดอายุ | ≎ใบอนุญาตประกอบวิชาชีพ              | ≎ประเภท/ระดับของใบ<br>อนุญาต | เรียก<br>ดู | แก้ไข | ลบ | แนบ<br>ไฟล์ | กดแนบ      |
| 1             | 30/01/2559                 | 30/01/2562      | ใบอนุญาตประกอบวิชาชีพวิศวกรรมควบคุม | ภาดีวิศวกร                   | ۲           | Ø     | Û  | 0           | ไฟล์ข้อมูล |

เมื่อบันทึกข้อมูลประวัติใบอนุญาตประกอบวิชาชีพแล้ว <u>ให้แนบเอกสารเป็นไฟล์ .pdf และรับรองสำเนาถูกต้อง</u> <u>ทุกฉบับก่อนสแกน</u>

## ๕. ข้อมูลที่อยู่

| กด                                               | 1 🗗 คลิกเ                                  | พื่อเพิ่มข้อมูล | และบันทึกรายละเอีย    | บดที่อยู่ตาม <u>ทะเบียนบ้าน</u> | <u>l</u>   |                        |  |
|--------------------------------------------------|--------------------------------------------|-----------------|-----------------------|---------------------------------|------------|------------------------|--|
| ทะเบียนประวั                                     | <u>วัติ ครอบครัว</u>                       | ประวัติการศึกษา | ใบอนุญาตประกอบวิชาชีพ | ที่อยู่                         |            |                        |  |
| เชื่อเชื้อเชื้อเชื้อเชื้อเชื้อเชื้อเชื้อเชื้     | ชื่อ-สกุล                                  |                 |                       | [1]<br>เลขประจำดัวประชาชน       |            | 2                      |  |
| เพมมอมูด                                         |                                            |                 |                       |                                 |            | 🕒 คลิกเพื่อเพิ่มข่อมูล |  |
|                                                  | เลขที่บ้าน                                 |                 |                       | หมู่ที                          |            |                        |  |
|                                                  | หมู่บ้าน                                   |                 |                       | อาคาร                           |            |                        |  |
|                                                  | ช่อย                                       |                 |                       | ถนน                             |            |                        |  |
|                                                  | จังหวัด                                    | เลือกจังหวัด    | <u></u>               | 7 อำเภอ/เขต                     | เลือกอำเภอ | \$ 7                   |  |
|                                                  | ตำบล/แขวง                                  | เลือกต่าบล      | <u>১</u>              | 7                               |            |                        |  |
|                                                  | รหัสไปรษณีย์                               |                 |                       | อีเมล                           |            |                        |  |
|                                                  | โทรศัพท์ที่บ้าน                            |                 |                       | โทรศัพท์ที่ทำงาน                |            |                        |  |
|                                                  | โทรศัพท์มือถือ                             |                 |                       | โทรสาร                          |            |                        |  |
|                                                  | หมายเหตุ                                   |                 |                       |                                 |            |                        |  |
|                                                  | แก้ไซโดย<br>* ประเภทที่อยู่ ตามทะเบียนบ้าน |                 |                       |                                 |            |                        |  |
|                                                  |                                            |                 |                       |                                 |            |                        |  |
| *สถานะรายการ ???<br>5 - โไท้มข้อมูล 3 ล้างหน้าจอ |                                            |                 |                       |                                 |            |                        |  |

## เมื่อบันทึกรายละเอียดข้อมูลที่อยู่แล้ว จะแสดงรายการตามหน้าจอดังภาพ

| 100 💙 รายการต่อหน้าจา                                | ากทั้งหมด 1 รายการ                    |                    |                |           |             |       |      |             |
|------------------------------------------------------|---------------------------------------|--------------------|----------------|-----------|-------------|-------|------|-------------|
| ≑ เรียงลำดับได้, ↓ <sub>1</sub> <sup>2</sup> มาก-น้อ | ย ,  ↓                                |                    |                |           |             |       |      |             |
| 🛢 ลงนามแบบดิจิทัล 📒                                  | มีเอกสารถูกยกเลิก                     |                    |                |           |             |       |      |             |
| ่¦ให้อยู่                                            | ≑โทรศัพท์                             | <b>≑</b> อีเมถ     | ≎ประเภทที่อยู่ | ≑หมายเหตุ | เรียก<br>ดู | แก้ไข | ดบ   | แนบ<br>ไฟล์ |
| เลขที่ 11 ม. 3 แขวง<br>สีพระยา<br>เขตบางรัก          | บ้าน. 022832514<br>มือถือ. 0812345678 | cpd.1234@gmail.com | ดามทะเบียนบ้าน |           | ۲           |       | Û    | 00          |
| กรุงเทพมหานคร<br>10500                               |                                       |                    |                |           |             |       | กดแ' | นบไฟล์ช่    |

เมื่อบันทึกข้อมูลที่อยู่แล้ว <u>ให้แนบสำเนาทะเบียนบ้านเป็นไฟล์ .pdf และรับรองสำเนาถูกต้องก่อนสแกน</u>

 ๖. เมื่อบันทึกข้อมูลเรียบร้อยแล้ว <u>เจ้าหน้าที่จะดำเนินการตรวจสอบความถูกต้อง และหากมีข้อมูลที่ไม่ถูกต้อง</u> <u>เจ้าหน้าที่จะแจ้งให้ดำเนินการแก้ไข</u>แล้วจึงจัดส่ง E-mail เพื่อให้เจ้าของประวัติเข้าไปตรวจสอบความถูกต้องอีกครั้ง และกดรับรองข้อมูล

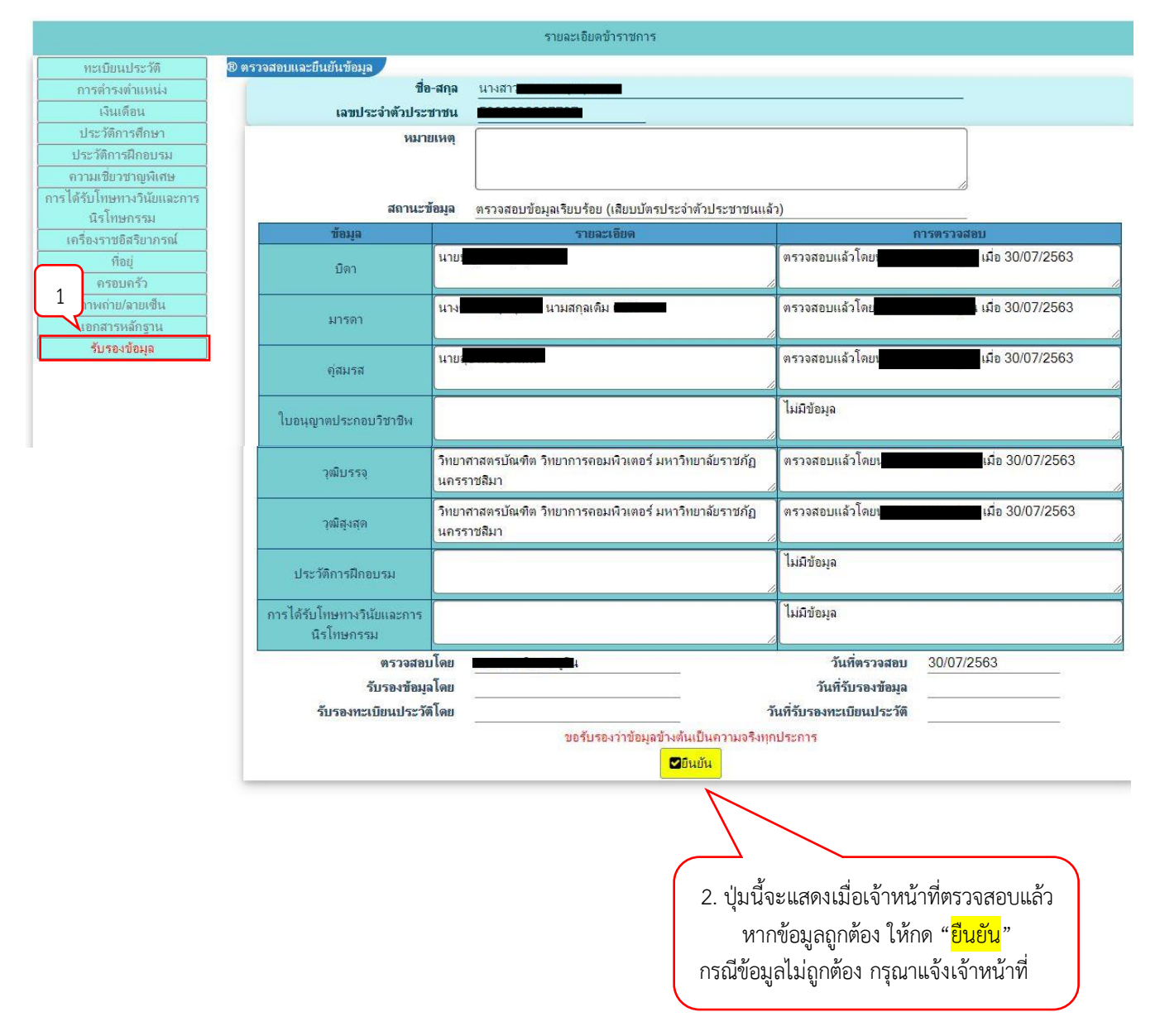